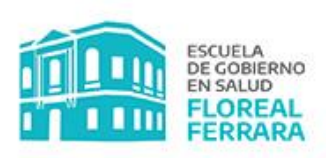

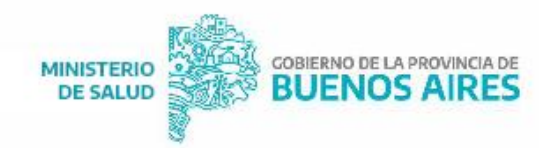

## COMO RECUPERAR U OBTENER

## SU CONTRASEÑA PARA LA PLATAFORMA VIRTUAL

En caso de no haber recibido el mail con la contraseña de acceso a la Plataforma Educativa Virtual (PEV) o no recordarla, siga los siguientes pasos:

1- Copie el siguiente link en un navegador:

9

C

http://sistemas.ms.gba.gov.ar/moodle/login/index.php

2- Ingrese a ¿Olvidó su nombre de usuario o contraseña?

| Salud Provincia   Provinci × ↓ ↓ (13) Webmail - Minister ← → C ▲ No es seguro   sistemas.ms.gba.gr | n x p Grupos x SGIEPYF: Administración x G recuperar contraseña 4<br>ov.ar/moodle/login/index.php                                                                                              | en X 🖡 Subsecretaría de Gestión X + |
|----------------------------------------------------------------------------------------------------|----------------------------------------------------------------------------------------------------|-------------------------------------|
|                                                                                                    |                                                                                                    |                                     |
|                                                                                                    | Subsecretaría de Gestión de la<br>Información, Educación Permanen<br>y Fiscalización                                                                                                    | ite                                 |
|                                                                                                    | Nombre de usuario       ¿Olvidó su nombre de usuario o contraseña?         Contraseña       Las 'Cookies' deben estar habilitadas en su navegador ?         Recordar nombre de usuario       ? |                                     |
|                                                                                                    | Acceder                                                                                                    |                                     |
|                                                                                                    |                                                                                                    |                                     |
| Ministerio de Salud                                                                                | Buenos Aires<br>Provincia                                                                                                    |                                     |

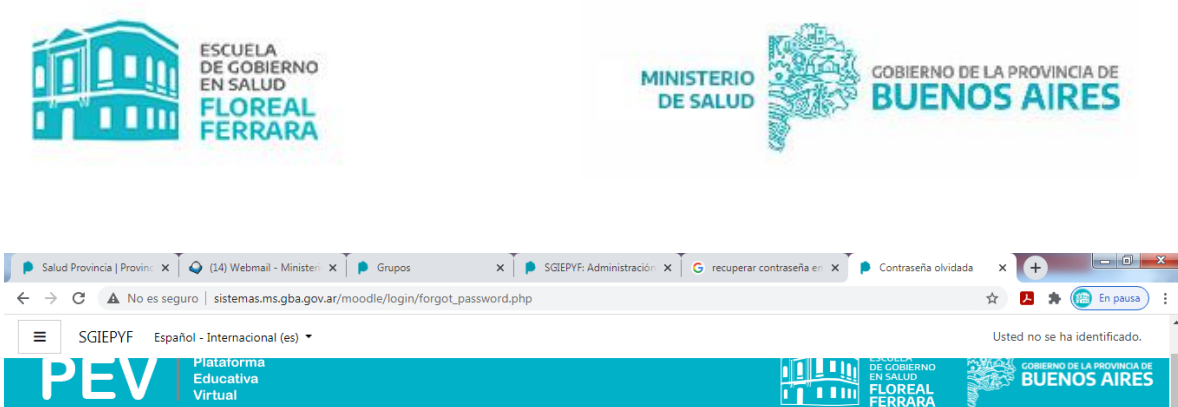

| ← → C ▲ No es seguro   sistemas.ms.gba.gov.ar/moodle/login/forgot_password.php                                                                                              | 🖈 🛃 🛸 🍋 En pausa                       |
|----------------------------------------------------------------------------------------------------|----------------------------------------|
| ■ SGIEPYF Español - Internacional (es) ▼                                                                                                    | Usted no se ha identificado.           |
| PEV Plataforma<br>Educativa<br>Virtual                                                                                                    | BUENOS AIRES                           |
| Página Principal Acceder Contraseña olvidada                                                                                                    |                                        |
| Para reajustar su contraseña, envíe su nombre de usuario o su dirección de correo electrónico. Si podemos encontrarlo en la base de datos, le enviaremos un email con instr | rucciones para poder acceder de nuevo. |
| Buscar por nombre de usuario                                                                                                    |                                        |
| Nombre de usuario Buscar                                                                                                    |                                        |
| Buscar por dirección email                                                                                                    |                                        |
| Dirección de correo                                                                                                    |                                        |
|                                                                                                    |                                        |
| 🚯 📋 🌖 🔍 🔘 🖉 🕑 🖳                                                                                                    | ▲ 🖿 📮 🌒 02:06 p.m.<br>19/05/2021       |

3 - Coloque su mail (que también es el nombre de su usuario).

4 - Le llegará a su correo un mail de la Subsecretaría de Gestión de la Información, Educación Permanente y Fiscalización, con una contraseña que deberá cambiar en su primer ingreso.

Importante: por favor revise el correo no deseado y/o SPAM

GOBIERNO DE LA PROVINCIA DE

**BUENOS AIRI**